## Pragma 3.2 iMAS programa

Ši programa skirta suformuoti Pragma 3.2 krovinio važtaraščius ir sąskaitas faktūras .xml formatu, kad juos būtų galima perduoti VMI.

Kadangi programai Pragma 3.2 iMAS reikalingas Pragma 3.2 licencinis įrenginys (raktas), prieš paleidžiant Pragma 3.2 iMAS uždarykite Pragma 3.2 arba pasinaudokite Pragma 3.2 licencijos atlaisvinimo funkcija (meniu punktas "Licenzija") – šiuo atveju uždarę programą Pragma 3.2 iMAS galėsite tęsti darbą su Pragma 3.2 paspaudę mygtuką "Tęsti darbą".

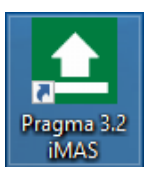

Pragma 3.2 iMAS paleidžiama paspaudus

|  | Prisijungus atidaromas | konfigūracijos | nustatymo | puslapis: |
|--|------------------------|----------------|-----------|-----------|
|--|------------------------|----------------|-----------|-----------|

| Pragma i.MAS - prisijungimo parametrai - v1.0.15.0 |              | X        |
|----------------------------------------------------|--------------|----------|
| Pragma 3.2                                         |              |          |
| Kelias iki duomenų bazės (*.mdb)                   |              |          |
| c:\Pragma\PrData.mdb                               |              |          |
| Vartotojas Admin S                                 | laptažodis * |          |
| Kelias iki System.mdw                              |              |          |
| c:∖Pragma∖System.mdw                               |              |          |
| Licencinio įrenginio adresas                       |              |          |
| 127.0.0.1                                          |              |          |
|                                                    | ۱            |          |
| Išsaugoti                                          | Prisijungti  | Uždaryti |

Lauke "Kelias iki duomenų bazės (\*.mdb)" reikia nurodyti, kur yra duomenų bazė.

Laukuose "Vartotojas" ir "Slaptažodis" nurodomi vartotojo vardas ir slaptažodis.

Lauke "Kelias iki System.Mdw failo" nurodoma kur yra System.Mdw failas.

Lauke "Licencinio įrenginio adresas" nurodomas vardas arba IP adresas kompiuterio, ant kurio uždėtas programos raktas.

Paspaudžiamas mygtukas "Išsaugoti".

Paspaudus "Prisijungti" parodomas langas:

| ▲ Pragma 3.2 - iMAS - v1.0.19.0                                                                     |     |
|----------------------------------------------------------------------------------------------------|-----|
| Pragma 3.2<br>Duomenų bazė: C:\Temp\dovaina\PrdataEUR.MDB DB versija: 20160224<br>Vartotojas: Admin | X   |
| Failų eksportavimo katalogas                                                                        |     |
| c:\Pragma\IMAS\XML                                                                                  |     |
| i.VAZ i.SAF                                                                                         |     |
|                                                                                                    |     |
|                                                                                                    | .:: |

Lauke "Failų eksportavimo katalogas" nurodoma, kur bus padėti suformuoti .xml failai.

## i.VAZ posistemis

Paspaudus mygtuką "i.VAZ" atidaromas krovinio važtaraščių sąrašas:

| 🛓 Pra                                                                                                    | □ Pragma 3.2 - iMAS - v1.0.2.0 |          |                       |             |              |         |                 |                |      |                       |                     |
|----------------------------------------------------------------------------------------------------|--------------------------------|----------|-----------------------|-------------|--------------|---------|-----------------|----------------|------|-----------------------|---------------------|
| i.VAZ       Pažymeti paruoštus siųsti       Pažymėti visus       Nuimti žymes       Atnaujinti         Laikotarpis nuo       2016-08-12       iki       2016-08-13       Image: Comparison of the paruo site of the paruo site o |                                |          |                       |             |              |         |                 | X              |      |                       |                     |
|                                                                                                    | Žymė                           | Dok ID * | Važtaraščio numeris * | Būvis       | lšrašyn<br>• | no data | lšrašy<br>vieta | Pakrovimo<br>• | data | Pakrovimo<br>laikas * | Pakrovim<br>vieta * |
| •                                                                                                    |                                | 132186   | KRV1                  | Nenurodytas | 2016-0       | 8-12    | Pal             | 2016-08-1      | 2    | 14:12                 | Palemono            |

#### SVARBU !!

# Šiame sąraše rodomi tik tie nurodyto laikotarpio Pragma 3.2 pardavimo ir vidaus perkėlimo dokumentai, kuriuose nurodytas "Krovinio važtaraščio numeris".

Be to, Pragma 3.2 dokumentuose siuntėjui, gavėjui ir transporto firmai privaloma užpildyti:

- o pavadinimą,
- o įmonės kodą,
- imonės adresą. Jame privalo būti: gatvė, pastato numeris, miestas, pašto kodas. Gali būti nurodyta savivaldybė ir šalies kodas.
- Transporto firmos sąraše turi būti vairuotojas, mašinos markė, valstybinis numeris, priekabos valstybinis numeris.

Pragma 3.2 lange "Prekes išdavė-priėmė" turi būti užpildyti apibraukti laukai:

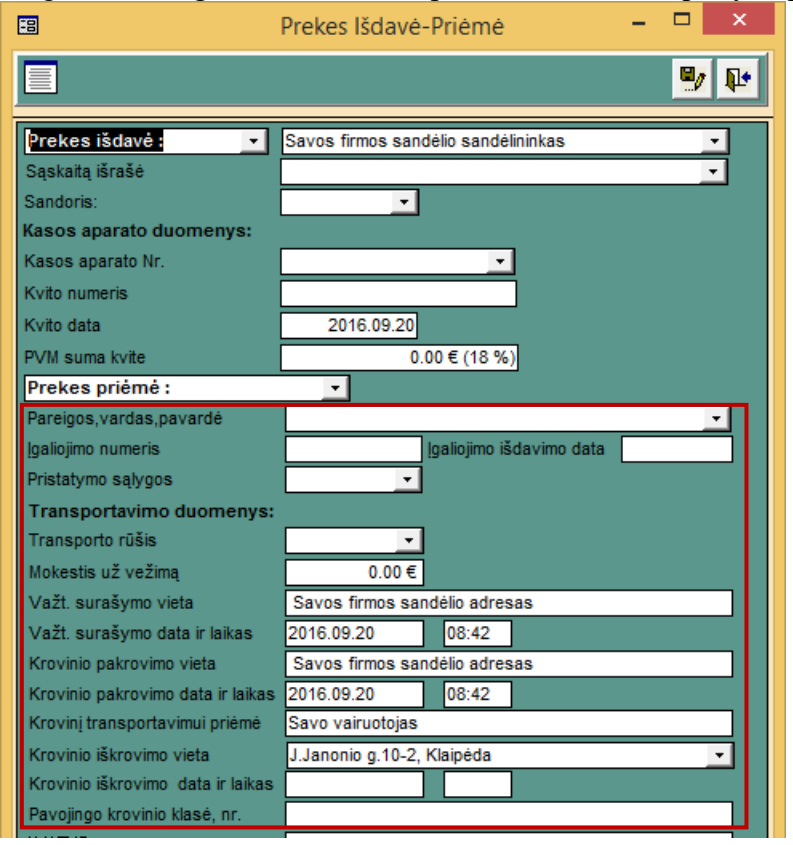

Standartiškai į i.VAZ įtraukiamos tik prekės, o paslaugos – ne. Tačiau galima nurodyti kitaip:

- Jei norite, kad prekė nebūtų įtraukiama į i.VAZ, prekių sąrašo lauke "Spausdinti?" išrinkite "Ne".
- Jei norite, kad paslauga patektų į i.VAZ, prekių sąraše pažymėkite lauką "Sveriama".

Prieš kuriant .xml failą lauke "Žymė" reikia pažymėti, kuriuos dokumentus įtraukti. Galima žymėti po vieną dokumentą arba paspausti mygtuką "Pažymėti visus".

| 🚺 Pi                                                                                                    | ▲ Pragma 3.2 - iMAS - v1.0.2.0 |          |                       |             |               |      |                 |                |      |                       | × |                     |
|----------------------------------------------------------------------------------------------------|--------------------------------|----------|-----------------------|-------------|---------------|------|-----------------|----------------|------|-----------------------|---|---------------------|
| i.VAZ       Pažymėti paruoštus siųsti       Pažymėti visus       Nuimti žymes       Atnaujinti       Kurti XML         Laikotarpis nuo       2016-08-12       iki       2016-08-13       Image: Comparison of the structure of the structure of t |                                |          |                       |             |               |      |                 | Х              |      |                       |   |                     |
|                                                                                                    | Žymė                           | Dok ID * | Važtaraščio numeris * | Būvis       | lšrašymo<br>• | data | lšrašy<br>vieta | Pakrovimo<br>• | data | Pakrovimo<br>laikas * |   | Pakrovim<br>vieta * |
| •                                                                                                    |                                | 132186   | KRV1                  | Nenurodytas | 2016-08-      | 12   | Pal             | 2016-08-12     |      | 14:12                 |   | Palemono            |

Po to paspaudžiamas mygtukas "Kurti XML". Patikrinama ar visi reikalingi laukai užpildyti:

- Jei užpildyti ne visi parodomas pranešimas kas neužpildyta ir failas neformuojamas.
- Jei užpildyta teisingai, parodomas langas, kuriame nurodomas failo formavimo kelias ir pavadinimas. Į .xml įtrauktų dokumentų būsena pakeičiama į "Išsiųstas":

| 👲 Pra                                                                                                    | Pragma 3.2 - iMAS - v1.0.15.0 |          |                      |              |                    |                |                      |                        |  |  |  |
|----------------------------------------------------------------------------------------------------|-------------------------------|----------|----------------------|--------------|--------------------|----------------|----------------------|------------------------|--|--|--|
| i.VAZ Pažymėti paruoštus siųsti Pažymėti visus Nuimti žymes<br>Laikotarpis nuo 2016.09.28 ✓ iki 2016.12.31 ✓ □ Rodyti tik neišsiųstus Atnaujinti Kurti XML X |                               |          |                      |              |                    |                |                      |                        |  |  |  |
|                                                                                                    | Żymė                          | Dok ID * | Važtaraščio<br>nr. * | i.VAZ būsena | lšrašymo data<br>* | lšrašymo vieta | lšgabenimo<br>data * | lšgabenimo<br>laikas * |  |  |  |
| ►                                                                                                    |                               | 1        | K1000                | lšsiųstas    | 2016.09.29         |                | 2016.09.29           | 13:24                  |  |  |  |
|                                                                                                    |                               |          |                      |              |                    |                |                      |                        |  |  |  |

Nurodytame kataloge sukuriamas .xml failas:

| _   _ = _ =   XML                                                      |                          |                     |               |                          |         |            |                                       | -                                              | ×          |
|------------------------------------------------------------------------|--------------------------|---------------------|---------------|--------------------------|---------|------------|---------------------------------------|------------------------------------------------|------------|
| F Home Share View<br>H S V<br>Pin to Quick Copy Paste Copy p<br>access | o <b>ath</b><br>:hortcut | Move<br>to •<br>Org | Delete Rename | New it:<br>New<br>folder | em 👻    | Properties | ☐ Open ▼<br>2 Edit<br>3 History<br>en | Select all Select none Invert selection Select | ^ <b>e</b> |
| ← → < ↑ → This PC → Local Disk (C:) → Temp → XML<br>✓ ♂ Search XML     |                          |                     |               |                          |         |            | Search XML                            | Q                                              |            |
| 🖈 Quick access                                                         | ^                        | Name                | ^             | Dat                      | e modif | fied Ty    | уре                                   | Size                                           |            |
| 🛄 Desktop                                                              | *                        | iVAZ_2016           | 50929_0917    | 201                      | 6-09-29 | 09:17 X    | ML File                               | 5 KB                                           |            |
| 🖶 Downloads                                                            | *                        |                     |               |                          |         |            |                                       |                                                |            |
| Documents                                                              | * .                      |                     |               |                          |         |            |                                       |                                                |            |
| 1 item 1 item selected 4,47 KB                                         | ·                        |                     |               |                          |         |            |                                       |                                                |            |

Šį failą reikia pateikti VMI per i.MAS portalą <u>https://imas.vmi.lt</u>.

## i.SAF posistemis

Paspaudus mygtuką "i.SAF" atidaromas sąskaitų faktūrų sąrašas:

| 👲 Pragma 3.2 - iMAS - v                                    | 1.0.19.0             |                       |                 |                 |                  |   |  |  |  |
|------------------------------------------------------------|----------------------|-----------------------|-----------------|-----------------|------------------|---|--|--|--|
| i.SAF<br>Laikotarpis nuo 2016.10.01                        | 💌 iki 2016.10.31     | ✓ Užpildyti PVM kodus | Atnaujinti      | Kurti           | XML              | : |  |  |  |
| Duomenų tipas Pilnas failas                                |                      |                       |                 |                 |                  |   |  |  |  |
| Dalių skaičius     1       Pažymėti visus     Nuimti žymes |                      |                       |                 |                 |                  |   |  |  |  |
| Žymė Sąskaitos fai                                         | ktūros tipas         | Duomenų tipas         | Dokumento tipas | Dokumentı<br>ID | Laikotarpio data |   |  |  |  |
| ▶ 🔲 SF-PVM sas                                             | skaita faktūra 🛛 🔽   | S                     | Pardavimas      | 65135           | 2016.10.06       | ī |  |  |  |
| SF - PVM sąs                                               | skaita faktūra 🛛 😽 😽 | S                     | Pardavimas      | 66165           | 2016.10.04       |   |  |  |  |
| <                                                          | IIII                 |                       |                 |                 | 3                |   |  |  |  |
|                                                            |                      |                       |                 |                 |                  | : |  |  |  |

Šiame sąraše rodomos tos PVM sąskaitos faktūros, kurios Pragma 3.2 pažymėtos: įtraukti į Gaunamų, Išrašomų SF registrą arba įtraukti į "FR0671", "FR0672".

Lange rodoma pagal lauke "Duomenų tipas" nurodytą reikšmę:

- Pilnas failas rodomos gautos ir išsiųstos PVM sąskaitos faktūros;
- Gaunamos SF rodomos tik gautos PVM sąskaitos faktūros;
- Išsiustos SF rodomos tik išsiustos PVM sąskaitos faktūros.

Pagal šį tipą bus traukiami duomenys į .xml failą.

Paspaudus mygtuką "Užpildyti PVM kodus":

- 1. prekių eilutėse bus įrašytas PVM kodas, kuris atitiks prekių eilutėse nurodytą PVM procentą.
- 2. prekių eilutėse bus įrašytas PVM kodas, kuris nurodytas dokumento korespondencijos pavadinime tarp laužtinių skliaustų.

Esant reikalui galima pakeisti sąskaitos faktūros tipą – jis bus išsaugotas Pragma 3.2 programoje.

Prieš kuriant .xml failą lauke "Žymė" reikia pažymėti, kuriuos dokumentus įtraukti. Galima žymėti po vieną dokumentą arba paspausti mygtuką "Pažymėti visus".

Po to paspaudžiamas mygtukas "Kurti XML". Parodomas langas, kuriame nurodomas failo formavimo kelias ir pavadinimas.

Nurodytame kataloge sukuriamas .xml failas:

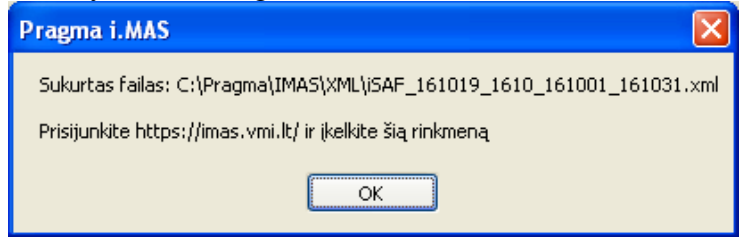

Šį failą reikia pateikti VMI per i.MAS portalą <u>https://imas.vmi.lt</u>.